## **Refunding a Service**

1. Click the Sales button from the main screen.

| Sales | Sales Appointments |  | Inventory | Reports |  |
|-------|--------------------|--|-----------|---------|--|
|       | Sales              |  | Book      |         |  |

2. Click the 'Refund' switch so that the switch turns from gray to blue.

| Sales for Monday, August 26, 2024 |         |         |
|-----------------------------------|---------|---------|
| Register View Clear Password      | Exit    |         |
| 00031970                          | On      | File    |
| - Count                           | Sales V | Vaiting |
|                                   | +       |         |

## 3. Click 'On File' to select the customer whom you will be refunding.

| Sales for Monday, August | 26, 2024       |             |            |         |                              |      |              |
|--------------------------|----------------|-------------|------------|---------|------------------------------|------|--------------|
| Register View 0          | Clear Password | Exit        |            |         |                              |      |              |
| 0003197                  | 0              | Sa<br>+     | On File Ne | w Walk  | In                           |      |              |
| Service                  | Retail         | Client Name | Operator   | Service | Price                        |      | Client Info  |
|                          |                |             |            |         |                              |      | History      |
| Gift Card                | Series         |             |            |         |                              | Ţ    | Set Popup    |
|                          |                | R           |            |         | Services: \$<br>Products: \$ | 0.00 | Appointments |

## 4. Click 'Service.'

| Sales for Monday, August 26, 2024 |             |               |          |         |        |
|-----------------------------------|-------------|---------------|----------|---------|--------|
| Register View Clear Password      | Exit        |               |          |         |        |
| 00031970                          |             | On File       | New      | Walk In |        |
| Refund                            |             | Sales Waiting |          |         |        |
|                                   |             | +             |          | •       | ^ Hold |
|                                   | Client Name |               | Operator | Service | Price  |
| Service Retail                    |             |               |          |         |        |
|                                   |             |               |          |         |        |

5. Select the original operator that performed the service and service that was performed. If more than one service was performed, click the 'More' button. When done, click 'Last.'

| VICES SELECTION |      |                  |
|-----------------|------|------------------|
| Operator        | Se   | vervices         |
| Brian           | Ad   | Add On Condition |
| Cari            | Ba   | Bang Trim        |
| Cherisse        | BI   | Blowdry          |
| Cindie          | BI   | Blowout          |
| Erika           | Ch   | Cheeks           |
| Hannah          | Co   | Jolor and Cut    |
| Jan             |      | Sut & Color      |
| Jana            |      | Double Boom      |
| Jane            | Ev   |                  |
| Karen           | Ey   | Eyelashes        |
| Kotohito        | Ey   | Eyes             |
| Larry           | Fu   | Full Face        |
| Leab            | Hi   | lighlights       |
|                 | - Li | _ips             |
|                 | Ma   | Makeup           |
| Cancel          | More | Last             |
|                 |      |                  |

6. You'll notice that the balance owed is a negative amount. Click the Payment button Click the payment button to proceed.

| Ormina       | Dettell  | Client Name      | Oper        | rator       | Service  |                     | Price                        |                | Client Info       |
|--------------|----------|------------------|-------------|-------------|----------|---------------------|------------------------------|----------------|-------------------|
| Service      | Retail   | wiggins, stephen |             | Brian       | Add On C | ondition            | -10.00                       | <b>^</b>       | History           |
| Gift Card    | Series   |                  |             |             |          |                     |                              | ÷              | Set Popup         |
|              |          |                  |             |             |          |                     | Services: \$<br>Products: \$ | -10.00<br>0.00 | Appointments      |
| Memberships  | Gratuity | Client Name      | Sold By     | Description | Qty      | Price               | Total                        | *              | Notes             |
|              |          |                  |             |             |          |                     |                              |                | Duplicate Receipt |
| Professional | Clear    |                  |             |             |          |                     |                              | •              | Pre-Print         |
|              |          | Discounts        | Modify Prie | ce Remove   | Item     | SUB-TOTAL           |                              | -10.00         | Receipt +         |
| Paj          | yment    |                  |             |             |          | TOTAL               |                              | -10.00         |                   |
|              |          |                  |             |             |          | AMT PAID<br>BALANCE |                              | -10.00         |                   |

7. Select how you will be giving back the money. In this example we will choose Credit Card.

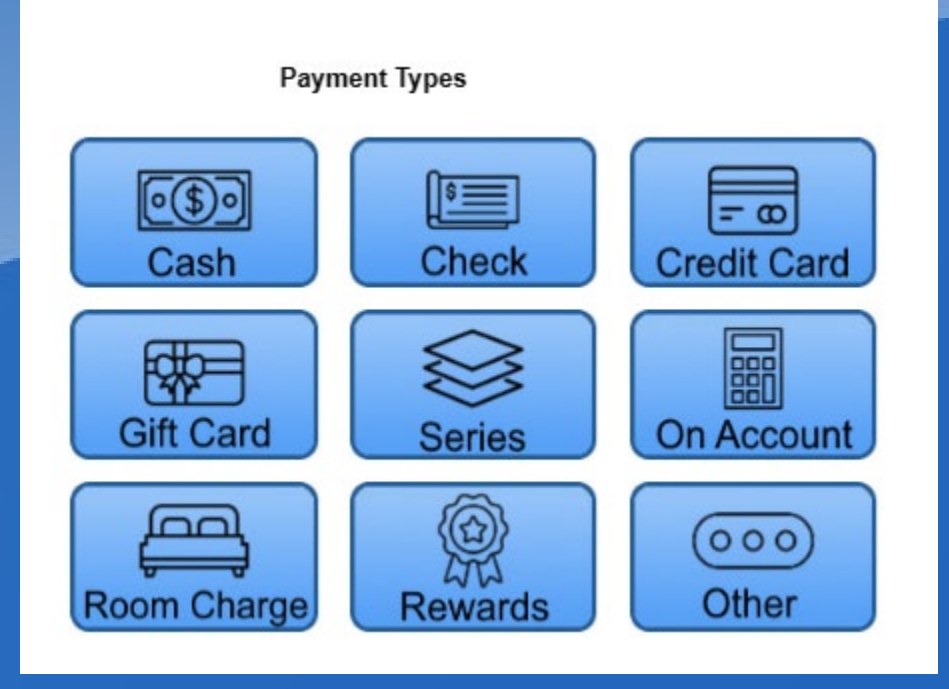

8. If this customer wishes to refund the balance to a credit card that they already have on file with you, select 'Card on File' before clicking the 'Process' button, otherwise just click 'Process.'

|                                   | Payee<br>Wiggins, Stephen    | Change |
|-----------------------------------|------------------------------|--------|
| - 0                               | Card On File Amount Tendered | Info   |
| On Account<br>On Account<br>Other | -10.00<br>PROCESS            |        |

9. Follow the prompts on your credit card device to refund the card.

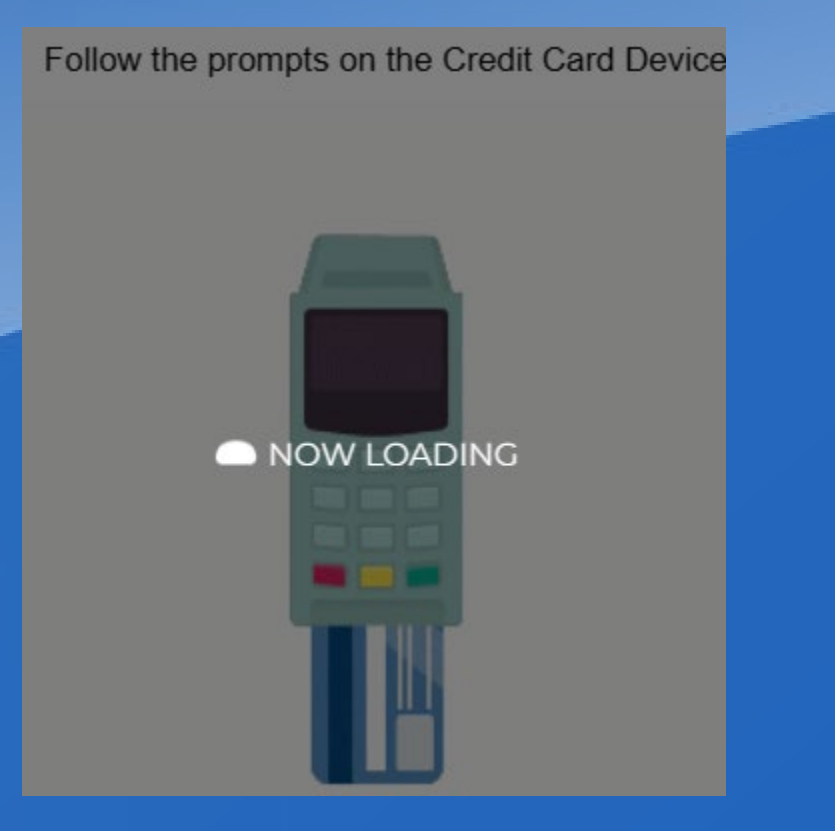

## 10. Lastly, click the 'Accept' button to finalize the transaction.

| GISTER1, DRAV | VER1 ON MOND | AY, AUGUS | ST 26, 2024 OPENED |              |             |         |            |            |                                                                                                    |                |                   |
|---------------|--------------|-----------|--------------------|--------------|-------------|---------|------------|------------|----------------------------------------------------------------------------------------------------|----------------|-------------------|
| Register View | Clear Pass   | vord Exi  | ät                 |              |             |         |            |            |                                                                                                    |                |                   |
| 000<br>Refund | 31970        |           | On I<br>Sales Wa   | File         | New         |         | Wa         | k In       | Last                                                                                                    | Visit 08/07/24 |                   |
|               |              |           | Client Name        | Operator     |             | Service |            |            | Price                                                                                                    |                | Client Info       |
| Service       | Reta         | il        | Wiggins, Stephen   |              | Brian       |         | Add On Con | dition     | -10.00                                                                                                    | )              |                   |
|               |              |           |                    |              |             |         |            |            |                                                                                                    |                | History           |
| Gift Card     | Serie        | s         |                    |              |             |         |            |            | And the second second se |                | Set Popup         |
|               |              |           |                    |              |             |         |            |            | Products: \$                                                                                                    | 0.00           | Appointments      |
|               |              |           | Client Name        | Sold By      | Description |         | Qty        | Price      | Total                                                                                                    |                |                   |
| Memberships   | Gratu        | ity       |                    |              |             |         |            |            |                                                                                                    | ^              | Notes             |
|               |              |           |                    |              |             |         |            |            |                                                                                                    |                | Duplicate Receipt |
|               |              |           |                    |              |             |         |            |            |                                                                                                    |                |                   |
| Professional  | Clea         | Ir        |                    |              |             |         |            |            |                                                                                                    | -              | Pre-Print         |
|               |              |           |                    |              |             |         |            |            |                                                                                                    | -10.00         | Receipt +         |
|               | Doumont      |           | Discounts          | Modify Price | Remove      | Item    |            | 230 10 IAL |                                                                                                    |                |                   |
|               | ayment       |           |                    |              |             |         |            | TOTAL      |                                                                                                    | -10.00         | ACCEPT            |
|               |              |           |                    |              |             |         |            | AMT PAID   | 1                                                                                                    | -10.00         | AUGEPT            |

12. Note\* If the customer will be getting refunded to multiple payment types, you will be brought back to the payment type window after applying each method of payment until the full refund amount has been applied.